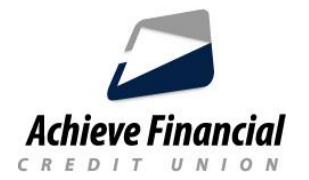

## Configuración de Notificaciones de Cuenta (Alertas)

Las notificaciones de cuenta son una manera fácil de mantenerse informado de la actividades en la cuenta que son importante para usted.

- Para configurar notificaciones de cuenta
- Inicie sesión en la Banca en Línea.
- En la parte superior de la pantalla, verá su nombre en la esquina superior derecha.

Haga clic en la flecha situada junto a su nombre para acceder al menú desplegable.
Elija: Configuración y luego Notificaciones:

elija qué tipo de notificación (Alerta) desea configurar:

- Cuentas
- Transferencias
- Resupuestos
- Objetivos de ahorro

• Autenticación Para cada tipo de notificación, la Banca en Línea muestra los iconos que indican métodos de entrega que ha habilitado (SMS, correo electrónico o inserción) junto con el número de cuentas que seleccionó para el tipo de notificación.

• Habilitar alertas seleccionando el icono de engranaje de la alerta y cambiando el interruptor a la posición ON.

 Los tipos de notificación Some están habilitados o deshabilitados, mientras que otros le permiten personalizar los criterios de notificación.

 El botón Guardar no se habilitará hasta que seleccione al menos un método de entrega y establezca los criterios de notificación, si procede. Puede especificar un método de entrega de notificaciones diferente para cada tipo de notificación.

• **Deshabilitar alertas** seleccionando el icono de engranaje de la alerta y cambiando el interruptor a la posición OFF.

Asegúrese guardar los cambios.